Internet Explorer 브라우저 외에 다른 브라우저 사용시에는 별도의 플레이어에서 교육용 동영상을 실행하셔야 합니다.

## ex) with 곰플레이어, Google Chrome :

## 곰플레이어 설치 방법

다음 주소로 접속하여 곰플레이어를 다운로드 합니다 (<u>https://url.kr/mWhnlt</u>)

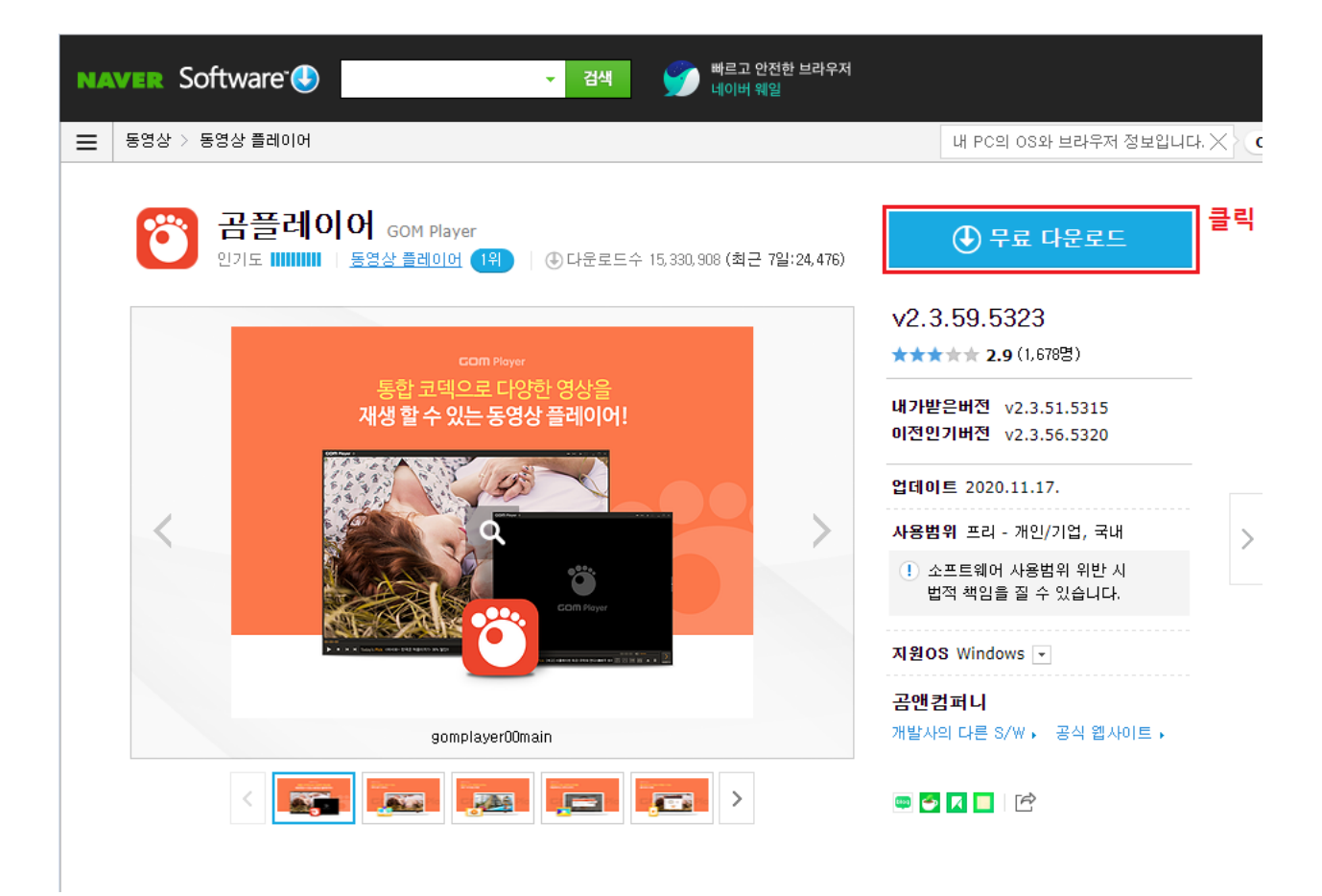

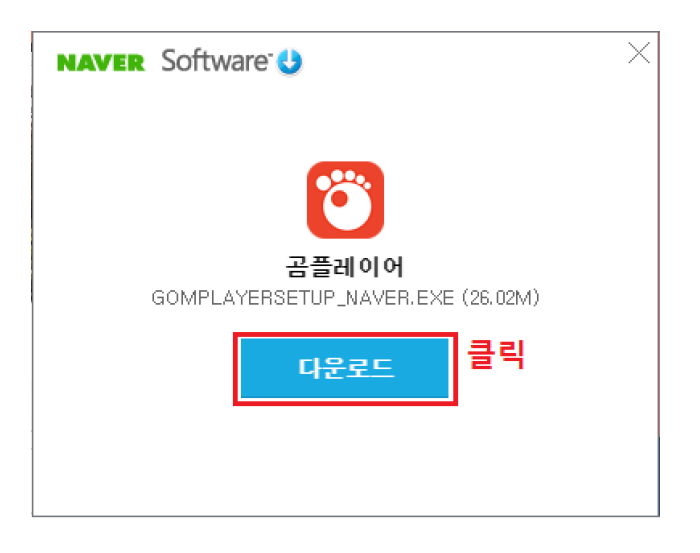

설치 파일을 다운받아 설치합니다.

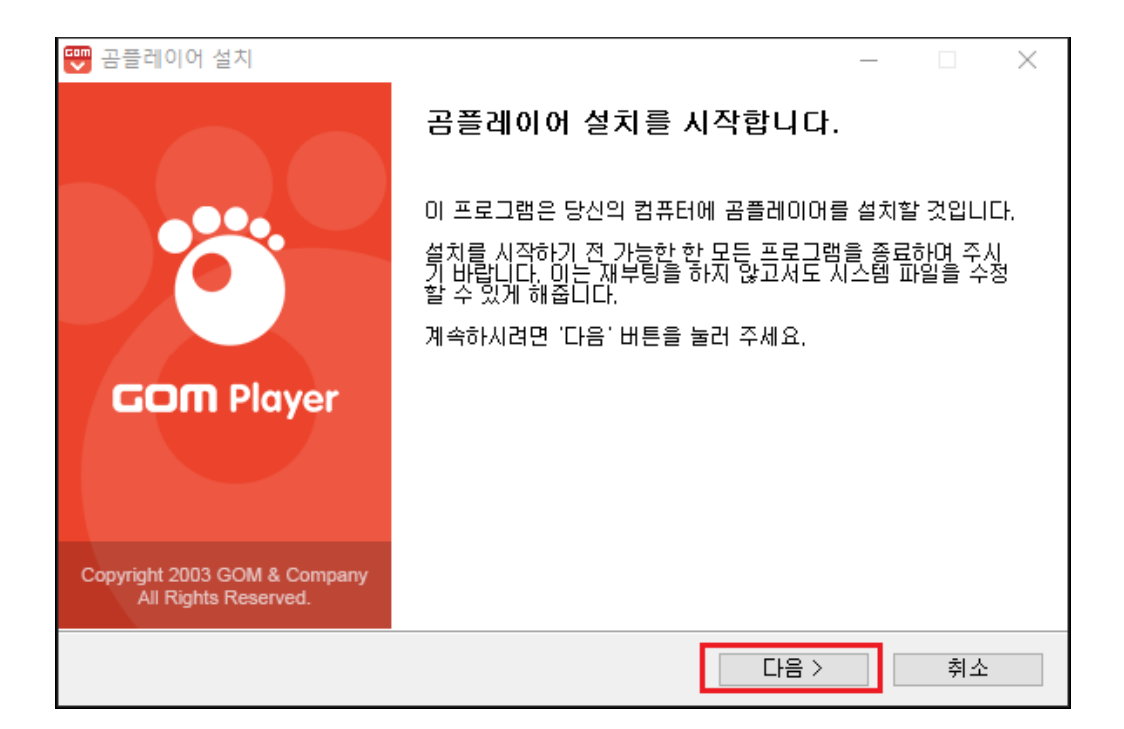

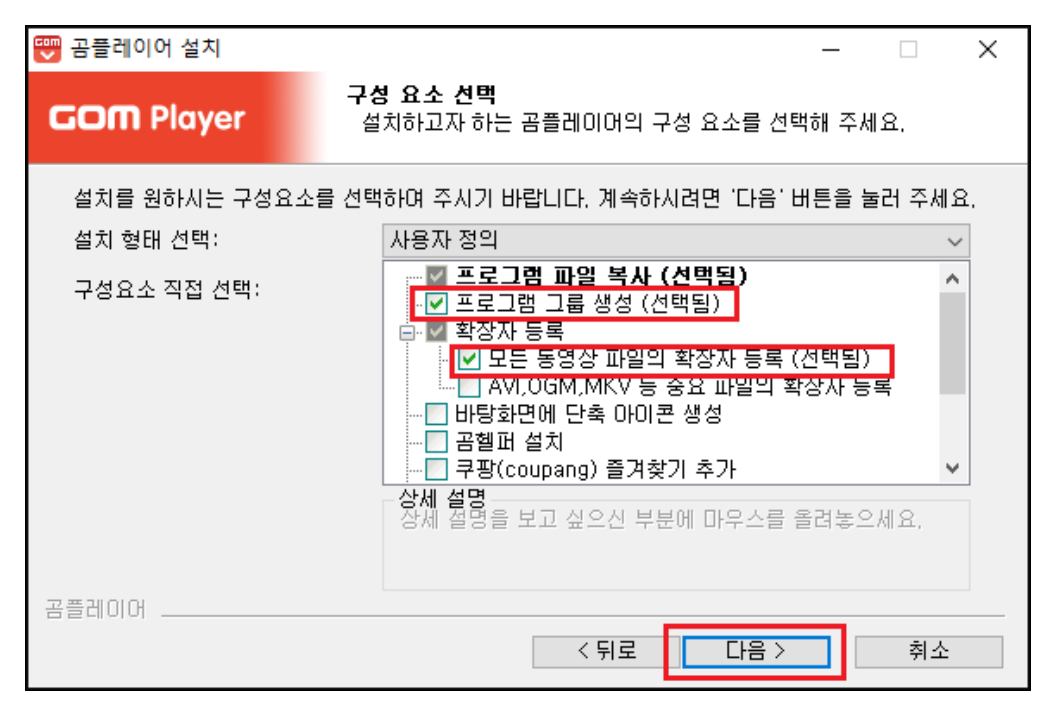

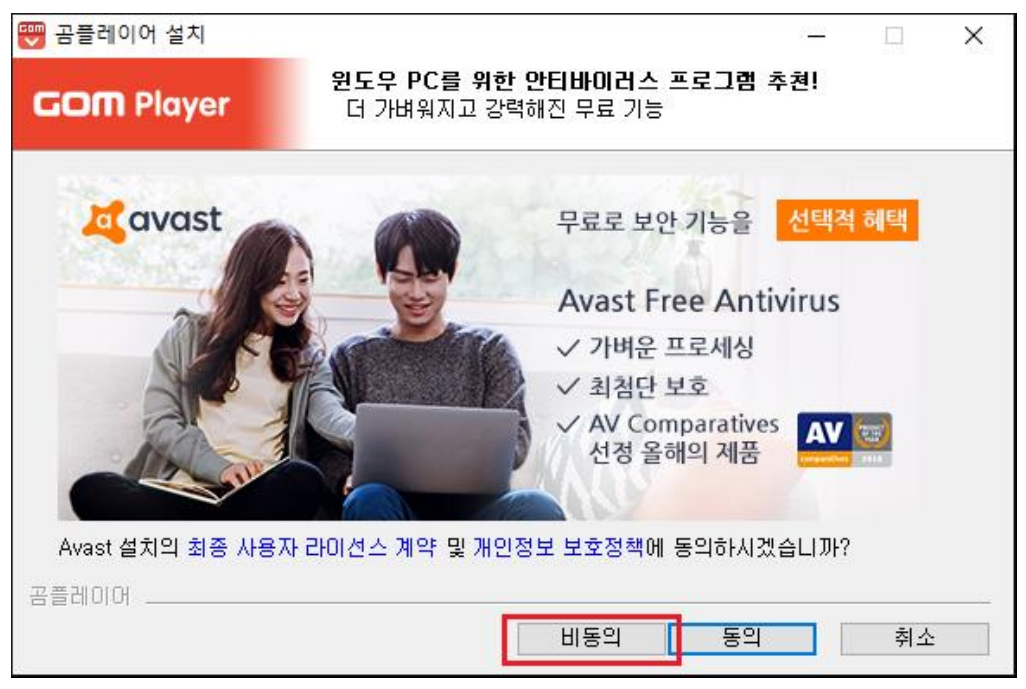

설치가 완료되면 고려전산 홈페이지지로 돌아옵니다.

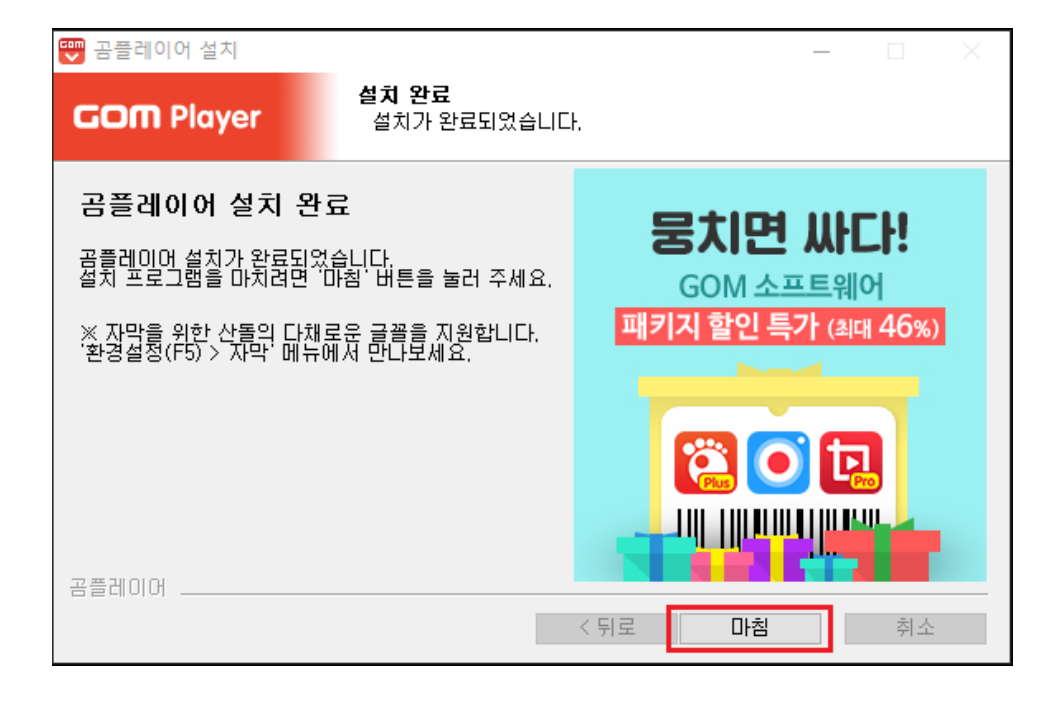

| 😇 곰플레이어 설치                                        |                                                        | _    |       | × |
|---------------------------------------------------|--------------------------------------------------------|------|-------|---|
| GOM Player                                        | 설치 위치 선택<br>곰플레이어를 설치할 폴더를 선택해 주세요.                    |      |       |   |
| 곰플레이어를 다음 폴더에<br>다른 폴더에 설치하고 싶く<br>작하시려면 '설치' 버튼을 | 설치할 예정입니다.<br>2시면 '찾아보기' 버튼을 눌러서 다른 폴더를 선택해<br>눌러 주세요. | 주세요. | 설치를 시 | . |
| 설치 폴더<br><mark>C:₩Program Files (</mark> )        | 86)₩GOM₩GOMPlayer                                      | 찾아보기 | 1     |   |
| 곰플레이어                                             | < 뒤로 설치                                                |      | 취소    |   |

| 🕎 곰플레이어 설치                                    |                                               | -                             |    |  |
|-----------------------------------------------|-----------------------------------------------|-------------------------------|----|--|
| GOM Player                                    | 유튜브 동영상 다운로드 방                                | 법은 클립다운!                      |    |  |
| -                                             |                                               |                               | _  |  |
| 영상 디<br>클립                                    | 운로드는<br>실 <mark>다운</mark>                     | 영상시청은<br>곰플레이어                |    |  |
| Clip                                          | Down                                          | Ö                             |    |  |
| 유튜브 다운로!                                      | ± 동영상 다운로드 프로그램 클립다운<br>드 받은 컨텐츠는 곰플레이어를 통해 / | 은 설치를 시작합니다.<br>재생 하실 수 있습니다. |    |  |
| 클립다운의 설치를 원하시면 프로그램 이용 약관 및 개인정보취급방침에 동의해주세요. |                                               |                               |    |  |
| 곰플레이어                                         |                                               |                               |    |  |
|                                               | 비동                                            | 의 동의                          | 취소 |  |

| 고려전산주식회사           Korcasoft         건설정보화를 주도하는 기업 | 회사소개 제품소개 자료실 프로그램 업그레이드                      | 교육 채용정보 고객지원센터 구매문의                       |
|-----------------------------------------------------|-----------------------------------------------|-------------------------------------------|
| <b>_</b><br>교육<br>교육(신청/취소)                         | EMS( <b>통합내역)</b><br>건설정보화를 주도하는 기업, 고려전산주식회사 | 🚔 > 교육 🔷 EMS(통합내역)                        |
| 강의실           - EMS(통합내역)           - FIN(마감물량)     | 제목         EMS7 강의 동영상 자료           첨부파일      | 고려전산(주)   2015-07-15 14:48:47   조회수 9,760 |
| - RC(철소물당)<br>- MQC(설비물량)<br>- EQC(전기물량)            | 프로그램설치 <mark>클릭</mark><br>EMS7설정              |                                           |
| - \ICIVI포                                           | 프로그램시작과 프로젝트구성<br>신규내역서의 작업순서                 |                                           |

## 시청하고자 하는 항목을 클릭합니다.

| ◎ 제목 없음 - Chrome                                         | -  |      | × |
|----------------------------------------------------------|----|------|---|
| ⓒ koreasoft.co.kr/education/edudata_ems7/EMS7-프로그램설치.swf |    |      |   |
|                                                          |    |      |   |
|                                                          |    |      |   |
|                                                          |    |      |   |
|                                                          |    |      |   |
|                                                          |    |      |   |
|                                                          |    |      |   |
|                                                          |    |      |   |
|                                                          |    |      |   |
|                                                          |    |      |   |
|                                                          |    |      |   |
|                                                          |    |      |   |
|                                                          |    |      |   |
|                                                          |    |      |   |
|                                                          |    |      |   |
| 크리                                                       |    |      |   |
|                                                          |    |      |   |
|                                                          | 모두 | 두 표시 | × |
|                                                          |    |      |   |

새로운 창이 열리며 하단에 다운로드 여부를 묻습니다.

"계속"을 클릭하여 다운로드 합니다.

"곰플레이어"를 실행합니다.

| 모두 앱 문서 웹 더보기▼      | ළ <b>ැ</b>                            |
|---------------------|---------------------------------------|
| 가장 정확               |                                       |
| <b>한 곰플레이어</b><br>앱 | 실행<br>()                              |
| 웹 검색                | 공플레이어                                 |
| ♪ 곰플레이어 - 웹 결과 보기 > | · · · · · · · · · · · · · · · · · · · |
|                     | □ 열기                                  |
|                     |                                       |
|                     |                                       |
|                     |                                       |
|                     |                                       |
|                     |                                       |
|                     |                                       |
| , ◇ 곰플레이어           | 🖽 🧿 🚍 📚 🙋 💶 💵                         |

| GOM Player 🔅       |                 |            | —————————————————————————————————————— |
|--------------------|-----------------|------------|----------------------------------------|
| <u></u>            | 클릭-> "파일 열기" 클릭 |            |                                        |
|                    | 파일 열기           | F2         |                                        |
|                    | 열기              | >          |                                        |
|                    | 닫기              | F4         |                                        |
|                    | 즐겨찾기            | >          |                                        |
|                    | DVD 제어          | D>         |                                        |
|                    | 재생              | >          |                                        |
|                    | 자막              | >          |                                        |
|                    | 영상              | >          |                                        |
|                    | 소리              | >          |                                        |
|                    | 필터              | >          |                                        |
|                    | 접근성             | >          |                                        |
|                    | 화면 비율           | >          |                                        |
|                    | 팬&스캔            | >          |                                        |
|                    | 화면 크기           | >          |                                        |
|                    | 스킨 선택           | К >        |                                        |
|                    | 기타 설정           | >          |                                        |
| 00:00:00           | 전체 화면           | Enter      | 00.00.00                               |
|                    | 꽉 찬 화면          | Ctrl+Enter |                                        |
| ■ N N (Glo) 글로 셴스· | 하드웨어 가속         | >          |                                        |

홈페이지에서 다운로드한 강의파일을 선택하고 "열기"버튼을 클릭합니다.

| 파일 열기                        |                             |                    |            | ×             |
|------------------------------|-----------------------------|--------------------|------------|---------------|
| ← → ~ ↑ ↓ > 4                | PC > 다운로드                   | ٽ ~                | ,          |               |
| 구성 ▼ 새 폴더                    |                             |                    | ===        | - 🗆 🕜         |
| <ul> <li>OneDrive</li> </ul> | 이름                          | 수정한 날짜             | 유형         | ^             |
| u PC                         | ∨오늘(1)                      |                    |            |               |
| 3D 개체                        | ₩ EMS7-프로그램설치.swf           | 2020-11-23 오후 5:35 | GOM 미디어 파일 |               |
| User(server1(sen             |                             |                    |            | 1             |
| 🔶 다운로드                       |                             |                    |            | 미리 볼 파        |
| 🚪 동영상                        |                             |                    |            | 일을 선택하<br>신사오 |
| 🔮 문서                         |                             |                    |            | 답제조.          |
| 🛄 바탕 화면                      |                             |                    |            |               |
| ▶ 사진                         |                             |                    |            |               |
| 🎝 음악                         |                             |                    |            |               |
| 🏪 로컬 디스크 (C:)                | <                           |                    | >          | ~             |
| 파인                           | 이르(N): [EMS7.프로그래성치 (4) swf |                    | 재생 가느하 파익  | ~             |
|                              |                             |                    | 97(0)      | 친소            |
|                              |                             |                    | 21(0)      |               |

## 곰플레이어를 통해 시청할 수 있습니다.

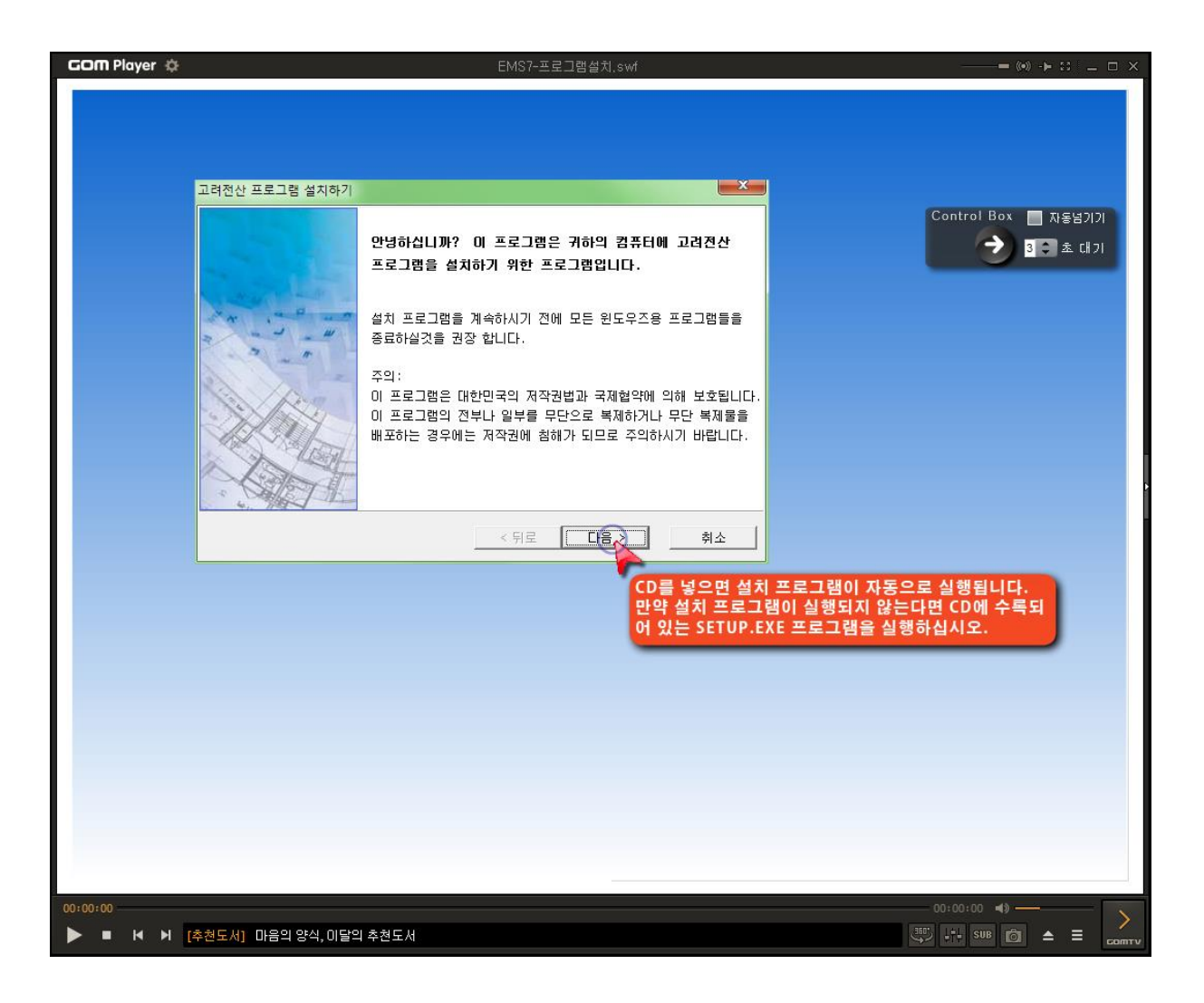

(곰플레이어로 재생되지 않는 경우 "우클릭" -> "업데이트 확인" 을 클릭하여 최신버전으로 업데이트 하십시오)